### SMART СВЕТИЛЬНИКИ

ИНСТРУКЦИЯ ПО ПОДКЛЮЧЕНИЮ SMART СВЕТИЛЬНИКОВ ПО ПРОТОКОЛАМ ZIGBEE И DALI

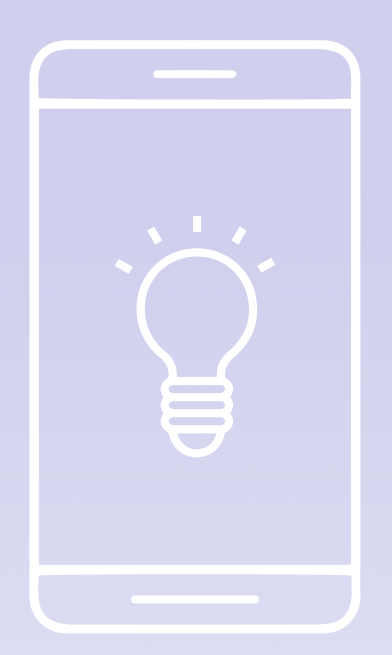

### μαύτονι

#### 1. ПОДКЛЮЧЕНИЕ СВЕТИЛЬНИКОВ К ПРИЛОЖЕНИЮ MAYTONI SMART

1. С помощью QR-кода, установите и запустите мобильное приложение Maytoni Smart;

2. Создайте учетную запись, используя ваш адрес электронной почты (рис.1, 2);

 После завершения регистрации включите электропитание и убедитесь, что светильники заморгали, что свидетельствует о переходе в режим сопряжения.

4. Добавьте ваши светильники в приложение Maytoni Smart (рис.3, 4);

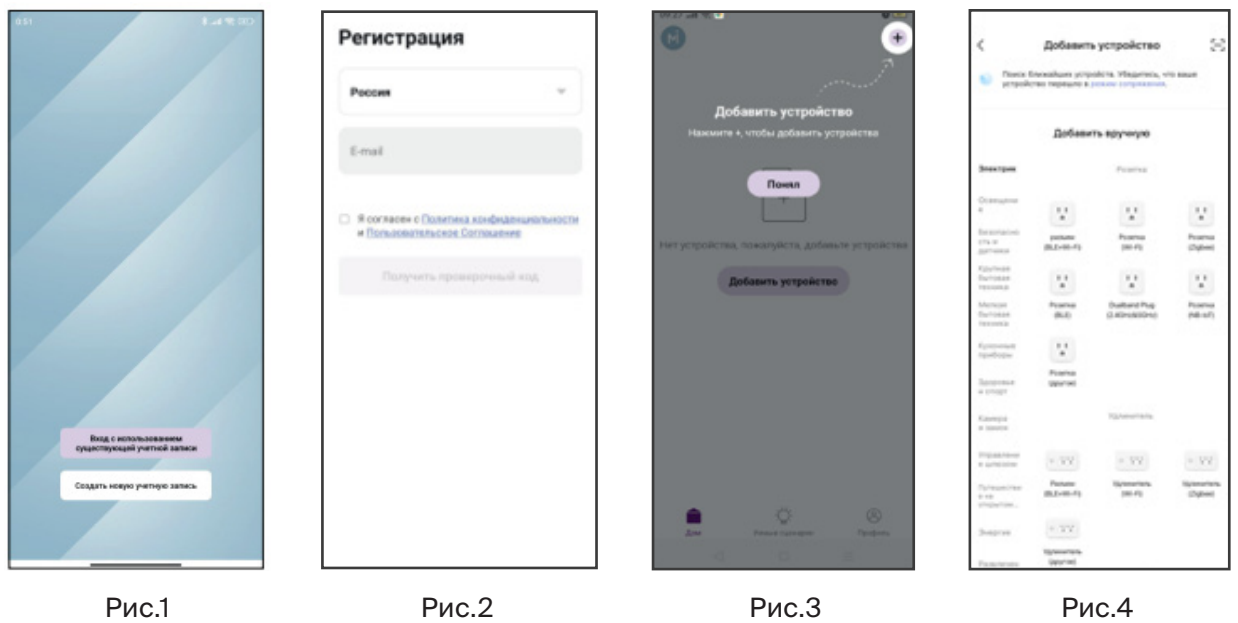

Применение сценариев для работы устройства: после завершения процесса добавления устройства, назовите его, привяжите к определенному помещению вашего дома и настройте его работу, используя вкладку «Создать сценарии» приложения Maytoni Smart. Применяйте и настраивайте сценарии, исходя из ваших потребностей и задач (рис.5).

Расширенные настройки приложения: перейдя во вкладку «Профиль» в главном меню приложения Maytoni Smart, вы сможете персонализировать свою учетную запись, привязать ее к голосовым ассистентам для еще более гибкого управления вашими «умными» устройствами. Добавляйте членов своей семьи в друзья и передавайте им свои настройки для возможности управления освещения с других устройств (рис.6).

| 09:19                              |                      | 09:19                  |                |
|------------------------------------|----------------------|------------------------|----------------|
| лой дом +                          | +                    |                        | 80             |
| Автоматизация Млюзенный сценарий 🗐 |                      | Нажмите зд             | есь и напиши   |
|                                    |                      | Сторонние голосовые се | ренсы больше ) |
|                                    |                      | 0 *                    |                |
| - 60                               |                      | Alexa Googl<br>Assista | NGGAIX N       |
| Автоматизация дома ворном          | ит ваше время и смлы | 💭 Управление домом     | ×              |
| Создать сце                        | карий                | 🖾 Центр сообщений      | 3              |
|                                    |                      | Э FAQ и обратная свя   | в 🤉            |
| ô •                                | 8                    |                        |                |
| Jim Dundpel                        | Djobjens             | Am Current             | d Djolquela    |
| Рис.5                              |                      | Рис.6                  |                |

### 2. ПОДКЛЮЧЕНИЕ ПУЛЬТА УПРАВЛЕНИЯ DRC034-В К ТРЕКОВЫМ СВЕТИЛЬНИКАМ ЧЕРЕЗ ПРИЛОЖЕНИЕ MAYTONI SMART

1. Установите и зарегистрируйтесь в мобильном приложении Maytoni Smart (см. рис.1, 2 в разделе «Подключение светильников к приложению Maytoni Smart»);

2. Установите умные светильники в шинопровод и подайте электропитание;

3. Используйте интерфейс приложения Maytoni Smart, чтобы привязать пульт к трековой системе освещения. Зажмите одновременно кнопки On и Off до того момента, как индикатор срабатывания не начнет мигать. После этого запустите процесс сопряжения устройства с системой в приложении в автоматическом режиме (см. инструкцию на пульт DRC034-B);

4. Настройте и управляйте трековой системой с помощью пульта (см. инструкцию на пульт DRC034-B).

#### 3. ПОДКЛЮЧЕНИЕ ПАНЕЛИ УПРАВЛЕНИЯ DRC034-8-B/W К ТРЕ-КОВЫМ СВЕТИЛЬНИКАМ ЧЕРЕЗ ПРИЛОЖЕНИЕ MAYTONI SMART

1. Установите и зарегистрируйтесь в мобильном приложении Maytoni Smart (см. рис.1, 2 в разделе «Подключение светильников к приложению Maytoni Smart»);

2. Установите умные светильники в шинопровод и подайте электропитание;

3. Зажмите на панели вместе две кнопки "Диммирование", синий индикатор

по середине панели должен начать быстро мигать (режим сопряжения включен). В меню приложения нажмите "Добавить устройство", через короткое время устройство будет добавлено и готово к использованию (см. инструкцию на панель DRC034-8-B/W);

4. Настройте и управляйте трековой системой с помощью панели (см. инструкцию на панель DRC034-8-B/W).

### 4. НАСТРОЙКА И ПОДКЛЮЧЕНИЕ ЦЕНТРА УПРАВЛЕНИЯ УМНЫМ ДОМОМ MAYTONI SMART HUB\* (APT. MD-TRA034-W) И ПОДКЛЮЧЕНИЕ УМНЫХ СВЕТИЛЬНИКОВ МАYTONI

1. Установите и зарегистрируйтесь в мобильном приложении Maytoni Smart (см. рис.1, 2 в разделе «Подключение светильников к приложению Maytoni Smart»);

2. Установите умные светильники в шинопровод и подайте электропитание;

3. Добавьте ваши светильники в приложение Maytoni Smart (см. рис.3, 4 в разделе «Подключение светильников к приложению Maytoni Smart»);

4. Добавьте Maytoni Smart Hub в приложение Maytoni Smart (см. инструкцию на Maytoni Smart Hub, арт. MD-TRA034-W);

5. Настройте и управляйте трековой системой с помощью Maytoni Smart Hub и голосового ассистента (см. инструкцию на Maytoni Smart Hub, арт. MD-TRA034-W).

### 5. ПОДКЛЮЧЕНИЕ СВЕТИЛЬНИКОВ EXILITY ZIGBEE

1. Установите и зарегистрируйтесь в мобильном приложении Maytoni Smart (см. рис.1, 2 в разделе «Подключение светильников к приложению Maytoni Smart»);

2. Подключите Maytoni Smart Hub к электрической сети и добавьте его в приложение Maytoni Smart (см. инструкцию на Maytoni Smart Hub, арт. MD-TRA034-W);

Установите светильники Exility Zigbee в шинопровод и подайте на них электропитание. Убедитесь, что светильники заморгали, что свидетельствует о переходе в режим сопряжения;

4. В приложении Maytoni Smart добавьте светильники Exility smart Zigbee в Maytoni Smart Hub (см. инструкцию на Maytoni Smart Hub, арт. MD-TRA034-W).

Внимание! Обязательно убедитесь, что на вашем мобильном телефоне включен Bluetooth и мобильный телефон подключен к WI-FI сети, которая работает на частоте 2.4 ГГц. \*Если вы хотите подключить к умным светильникам Maytoni пульт управления DRCO34-B или панель управления DRCO34-8-B/W, а также добавить эти светильники в Maytoni Smart Hub, то сначала добавьте эти светильники в Maytoni Smart Hub, а уже потом подключите к ним пульт или панель управления.

#### **6. ПОДКЛЮЧЕНИЕ СВЕТИЛЬНИКОВ EXILITY DALI**

 Подключите провода шины DALI к желтому и зеленому проводу ввода питания Exility (арт. TRA034B-42B) или используйте встраиваемые блоки питания DALI TRA034DR-100/200W-DD (см. инструкцию к блокам питания DALI и раздел 13, пункт 13.6 инструкции трековой системы Exility);
Вставьте ввод питания TRA034B-42B и светильники Exility DALI

в шинопровод до щелчка;

 Подключите мастер-контроллер DALI к электропитанию и к шине DALI.
Подайте электропитание. (см. инструкцию к мастер-контроллеру DALI);
С помощью мастер-контроллера DALI раздайте адреса светильникам Exility DALI и настройте их согласно вашим требованиям (см. инструкцию к мастер-контроллеру DALI).

Внимание! Встраиваемые источники питания TRX034DR4-100/TRX034DR4-200 нельзя использовать для подключения светильников DALI, так как эти источники питания не имеют дополнительных контактов для подключения цифрового протокола DALI. Для подключения цифрового протокола DALI с использованием ввода питания необходимо использовать выносные блоки питания TRX004DR.

### 7. ТЕХНИКА БЕЗОПАСНОСТИ

1. Все монтажные и демонтажные работы проводить только при обесточенной сети;

2. Запрещена эксплуатация системы без источника питания. Не допускается подключение шинопровода напрямую в сеть переменного тока 230 В/50 Гц - это приведет к выходу из строя коннектора и светильников;

3. При формировании трековой системы не превышать более 80% от общей номинальной мощности источника питания;

4. Запрещается эксплуатация изделия с поврежденным корпусом и с поврежденной изоляцией питающего кабеля;

5. Изделие предназначено только для эксплуатации внутри помещений;

 Запрещается использовать изделие в помещениях с повышенной влажностью и с высоким содержанием пыли или аэрозольных частиц в воздухе;

7. Уход за изделием проводить сухой мягкой тканью при выключенном питании сети. Не использовать химически агрессивные чистящие средства.

### 8. ХРАНЕНИЕ

Хранение товара производится в упаковке и в помещении при отсутствии агрессивной среды. Температура хранения в диапазоне от -20°C до +70°C и относительной влажности воздуха не более 95%. Не допускается прямое воздействие влаги.

### 9. ТРАНСПОРТИРОВКА

Изделие в упаковке пригодно для транспортировки морским, железнодорожным, автомобильным и авиационным транспортом.

### 10. УТИЛИЗАЦИЯ

Изделие в своей конструкции не содержит токсичных и химически опасных соединений, поэтому подлежит правилам утилизации твердых бытовых отходов.

### 11. СЕРТИФИКАЦИЯ

Все компоненты системы при соблюдении всех правил, указанных в инструкции являются безопасными в эксплуатации и соответствуют всем требованиям технического регламента Таможенного Союза: 004/2011.

#### 12. ГАРАНТИЙНЫЕ ОБЯЗАТЕЛЬСТВА

Гарантия на изделие составляет 24 месяца со дня продажи, дата устанавливается на основании документов, устанавливающих факт продажи.

Гарантийное обслуживание производится при условии, что возникшая неисправность связана с дефектом, связанным с производством изделия, а также при условии соблюдения всех правил эксплуатации, транспортировки и хранения, приведенных в данной инструкции.

Гарантия не действительна в случаях: если изделие использовалось в целях, не соответствующих его прямому назначению; дефект возник после передачи товара потребителю и вызван неправильным или небрежным обращением, не соблюдением требований, приведенных в данной инструкции. А также в случаях воздействия непреодолимых сил, в т. ч.: пожара, наводнения, высоковольтных разрядов и др. стихийных бедствий, несчастных случаев и умышленных действий третьих лиц, повлекших неисправность изделия.

#### 13. ИЗГОТОВИТЕЛЬ

Майтони ГмбХ, 98, Фельдстиге, Мюнстер, Германия, 48161

#### 14. ИМПОРТЕР

ООО «ФАКЕЛ», 117485, Россия, г. Москва, вн. тер. г. муниципальный округ Коньково, ул. Обручева, д. 30/1, стр. 1 www.maytoni.ru Разработано в Германии. Сделано в Китае. Срок годности не ограничен.